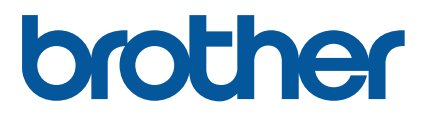

RJ-2035B/RJ-2055WB RJ-3035B/RJ-3055WB

Naudotojo vadovas (lietuvių k.)

> Versija 01 LT

Produkto specifikacijos skiriasi priklausomai nuo regiono. Daugiau informacijos rasite *Specifikacijų dokumente*, kurį galima rasti Brother pagalbo internet svetainėje <u>support.brother.com</u>. © 2020 Brother Industries, Ltd. Visos teisės saugomos.

#### Infomacija apie autorių teises

Šiame naudotojo vadove aprašytų spausdintuvo programų ir programinės įrangos autorinės teisės priklauso Brother. Visos teisės saugomos.

Informacija šiame dokumente gali būti keičiama be išankstinio įspėjimo ir tai nereiškia bendrovės įsipareigojimo. Jokios šio vadovo dalies negalima atkurti ar perduoti jokia forma ar jokiomis kitomis priemonėmis, išskyrus pirkėjo asmeninį naudojimą, be aiškaus raštiško įmonės sutikimo.

#### Prekiniai ženklai

Bluetooth<sup>®</sup> ženklas ir logotipai yra registruoti prekiniai ženklai, kurie priklauso Bluetooth SIG, Inc. ir bet koks tokių *Brother Industries, Ltd* ženklų naudojimas yra pagal licenciją. Wi-Fi<sup>®</sup> yra registruotas Wi-Fi Alliance<sup>®</sup> prekinis ženklas.

*CG Triumvirate* yra *Agfa Corporation* prekinis ženklas. *CG Triumvirate Bold Condensed* šriftui licenciją suteikė *Monotype Corporation*. Visi kiti prekiniai ženklai yra jų atitinkamų savininkų nuosavybė.

Bet kokie prekiniai ženklai ir kompanijų produktų pavadinimai, esantys ant Brother produktų, susijusių dokumentų ir bet kokios kitos medžiagos, yra tų atitinkamų įmonių prekiniai arba registruoti prekiniai ženklai.

| Turinys                                                          |     |
|------------------------------------------------------------------|-----|
| 1. Įžanga                                                        | 1   |
| 2. Veikimo apžvalga                                              | 2   |
| 2.1 Išpakuokite spausdintuvą ir patikrinkite sudedamąsias dalis  | 2   |
| 2.2 Spausdintuvo apžvalga                                        | 3   |
| 2.2.1 Priekio vaizdas                                            | 3   |
| 2.2.2 Vidaus vaizdas                                             | 4   |
| 2.2.3 Galo vaizdas                                               | 5   |
| 2.2.4 LED indikatoriai ir mygtukai                               | 6   |
| 2.2.5 Baterijos įkrovimo ciklas                                  | 10  |
| 3. Nustatykite savo spausdintuvą                                 | 13  |
| 3.1 Įdėkite bateriją                                             | 13  |
| 3.2 Įkraukite bateriją                                           | 15  |
| 3.2.1 Įkraukite spausdintuvo bateriją                            | 15  |
| 3.2.2 Įkraukite bateriją naudodami baterijos įkroviklį (PA-BC-00 | )5) |
| (Papildomai: suderinamas tik su RJ-3035B/RJ-3055WB modeliais)    | 16  |
| 3.3 Spausdinimo medžiagos įdėjimas                               | 18  |
| 3.4 Spausdintuvo tvarkyklės įdiegimas                            | 20  |
| 3.4.1 USB jungtis (Windows/Mac/Linux)                            | 20  |
| 3.4.2 Bluetooth jungtis (Windows)                                | 21  |
| 3.4.3 Wi-Fi tinkle jungtis (Windows)                             | 22  |
| 3.5 Etikečių kūrimas ir spausdinimas naudojant "BarTender"       | 23  |
| 3.6 Prijunkite spausdintuvą prie kompiuterio                     | 24  |

# Turinys

# 1. Įžanga

RJ-2035B/RJ-2055WB/RJ-3035B/RJ-3055WB yra kompaktiškas ir lengvas mobilus spausdintuvas, idealiai tinkantis organizacijoms, kurios turi mobilios darbo jėgos.

Jo IP54 sandarumo laipsniu įvertintas tvirtas dėklas yra atsparus purslams, dulkėms ir smūgiams, ir praktiškai visur suteikia naudojimo mobilumą.

Spausdintuvą galima prijungti prie kompiuterio ar mobiliojo įrenginio naudojant USB, NFC žymą, "Bluetooth" arba "Wi-Fi a / b / g / n", kad būtų galima spausdinti naudojant įvairias mobiliąsias ir darbalaukio spausdinimo programas.

Norėdami gauti daugiau informacijos apie etikečių spausdinimą, žiūrėkite etikečių programinės įrangos dokumentaciją "Brother" palaikymo svetainėje adresu support.brother.com.

# 2. Veikimo apžvalga

## 2.1 Išpakuokite spausdintuvą ir patikrinkite sudedamąsias dalis

### Pastaba

Išsaugokite pakavimo medžiagas, jei spausdintuvą reikėtų transportuoti.

Dėžėje esančios dalys:

• RJ-2035B/RJ-2055WB

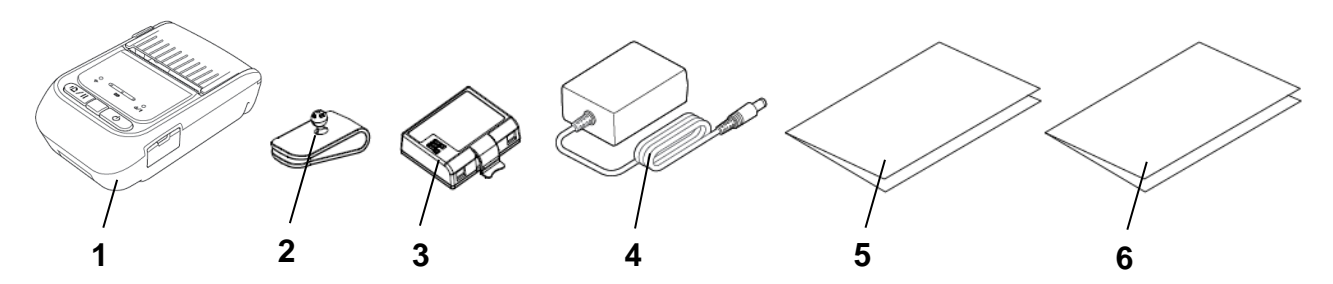

• RJ-3035B/RJ-3055WB

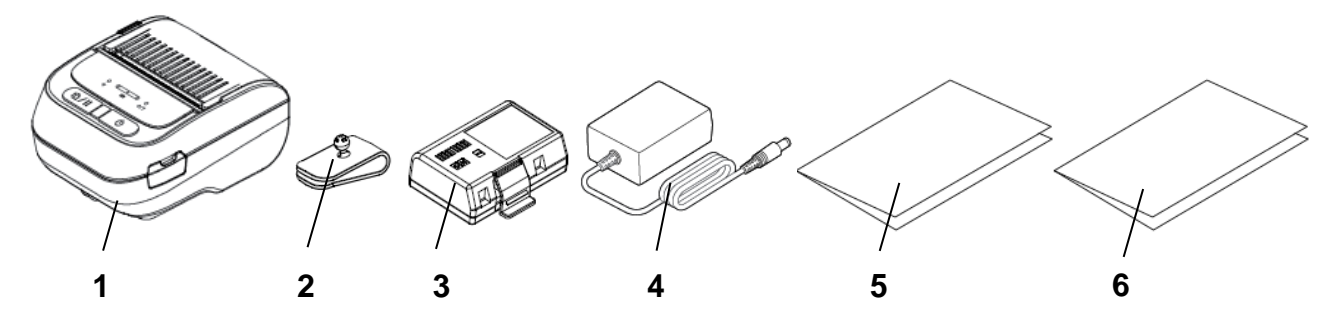

- 1. Spausdintuvas
- 2. Diržo segtukas
- 3. Įkraunama ličio jonų baterija
- 4. AC adapteris
- **5.** Greitosios parengties vadovas
- 6. Produkto saugos vadovas

Jei kokio nors komponento trūksta, susisiekite su produkto gamintojo klientų aptarnavimo centru arba savo vietiniu pardavėju.

## 2.2 Spausdintuvo apžvalga

### 2.2.1 Priekio vaizdas

• RJ-2035B/RJ-2055WB

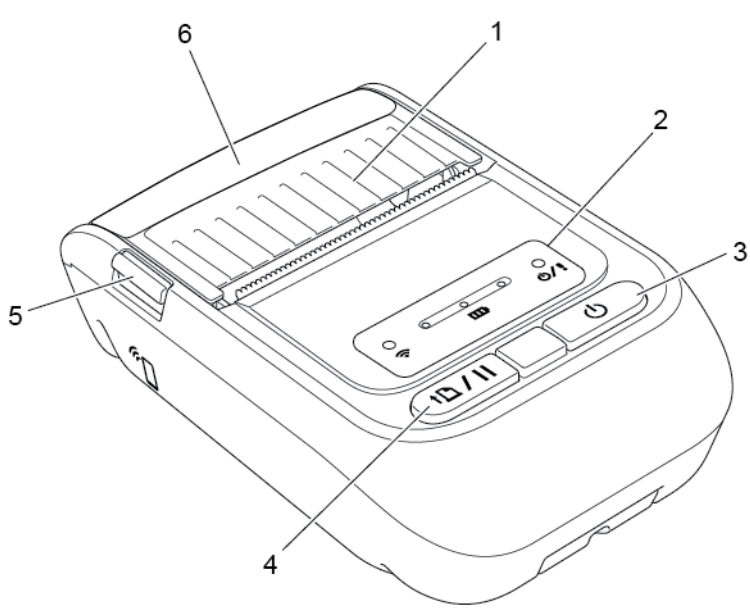

• RJ-3035B/RJ-3055WB

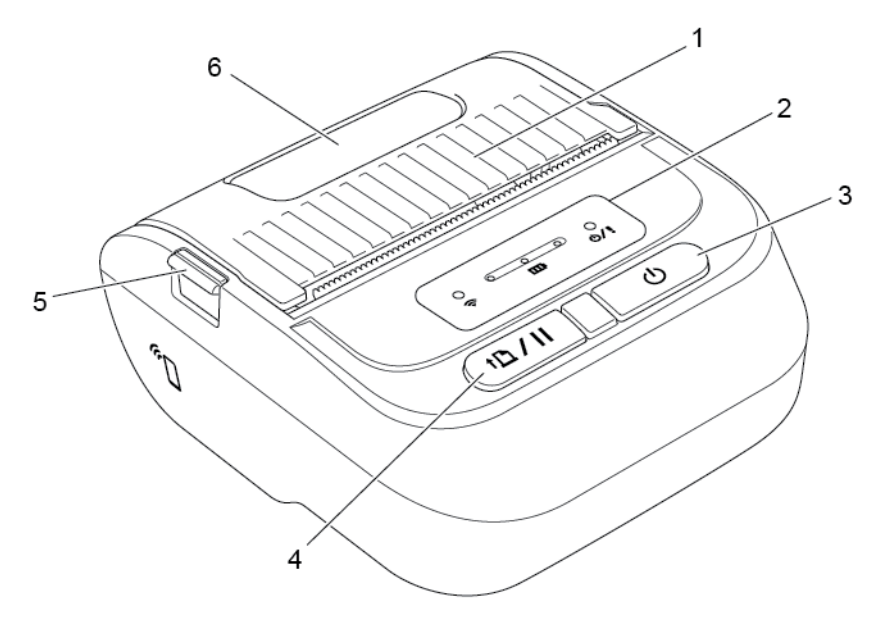

- 1. Spausdinimo medžiagos skyriaus gaubtas
- 2. LED indikatoriai
- 3. Maitinimo mygtukas
- 4. Padavimo/pauzės mygtukas
- 5. Spausdinimo medžiagos skyriaus gaubto laikiklis
- 6. Spausdinimo medžiagos peržiūros langas

### 2.2.2 Vidaus vaizdas

2

• RJ-2035B/RJ-2055WB

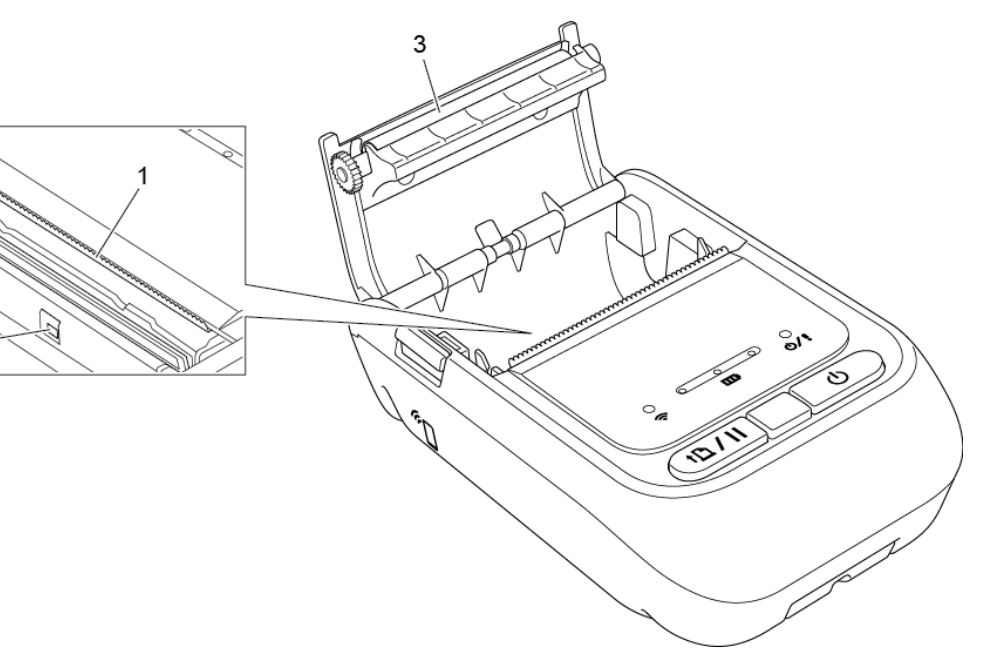

• RJ-3035B/RJ-3055WB

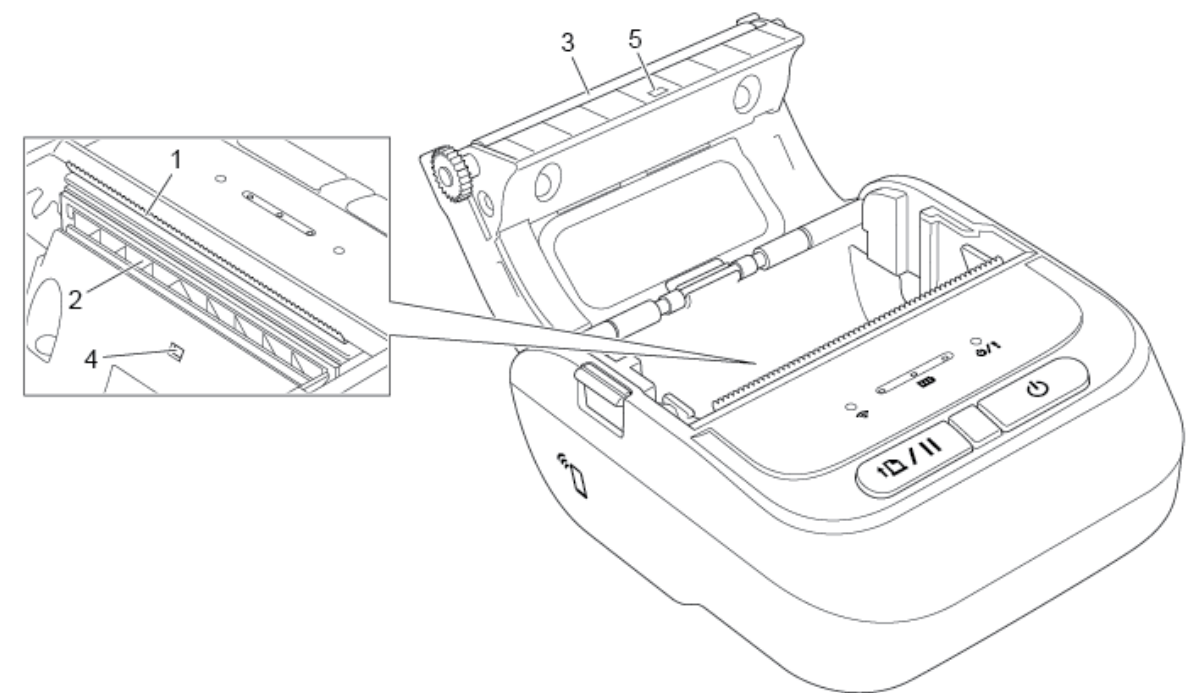

- 1. Nuplėšimo briauna
- 2. Spausdinimo galvutė
- 3. Velenėlio ritinėlis
- 4. Juodos žymės jutiklis
- 5. Tarpo jutiklis\*

\* Produkto specifikacijos skiriasi priklausomai nuo regiono. Daugiau informacijos rasite Specifikacijų dokumente, kurį galima rasti Brother pagalbo internet svetainėje support.brother.com.

### 2.2.3 Galo vaizdas

• RJ-2035B/RJ-2055WB

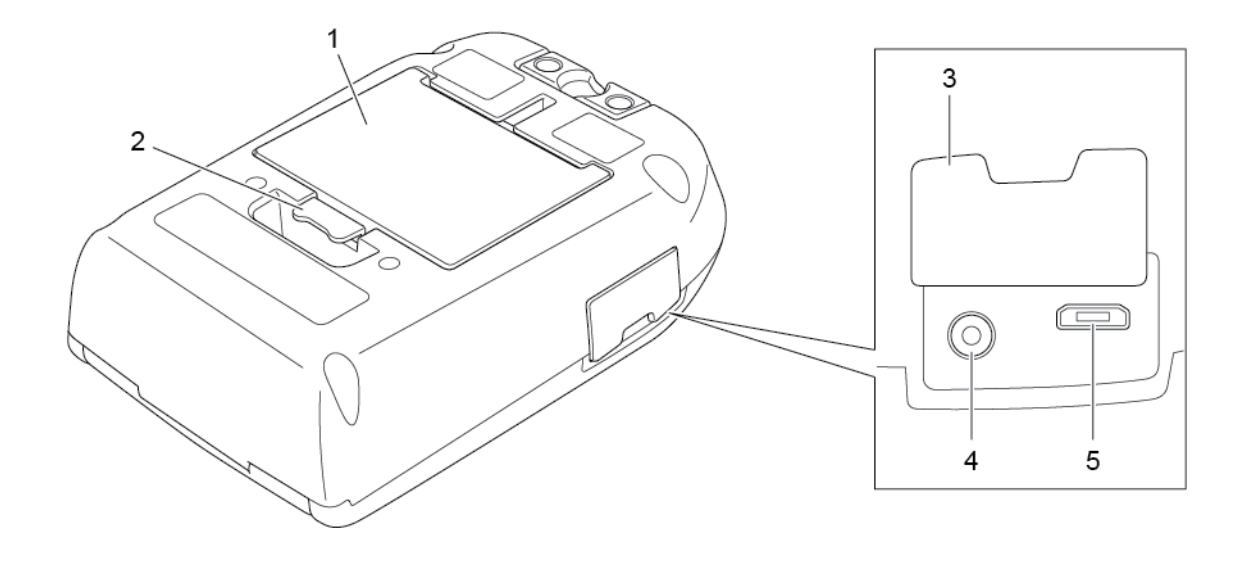

• RJ-3035B/RJ-3055WB

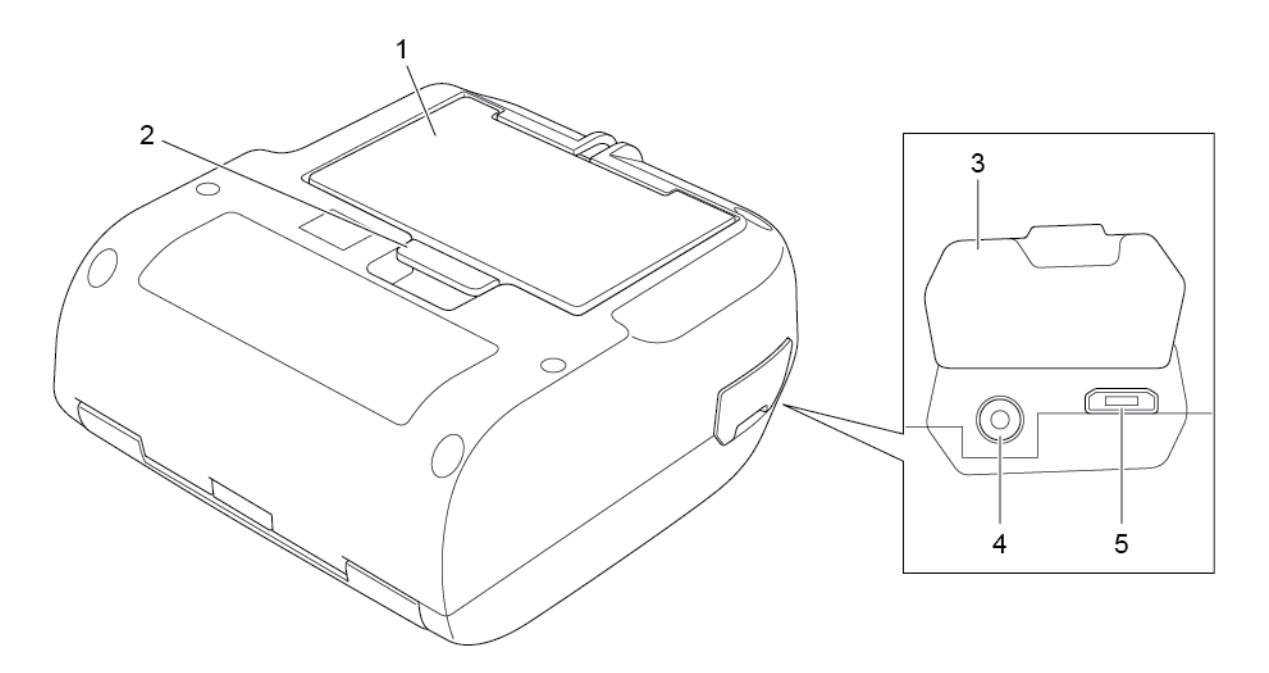

- 1. Įkraunama ličio jonų baterija
- 2. Baterijos atleidimo skląstis
- 3. Sąsajos gaubtas
- 4. Maitinimo prievadas
- 5. USB prievadas (Mikro USB 2.0 tipas)

### 2.2.4 LED indikatoriai ir mygtukai

• RJ-2035B/RJ-2055WB

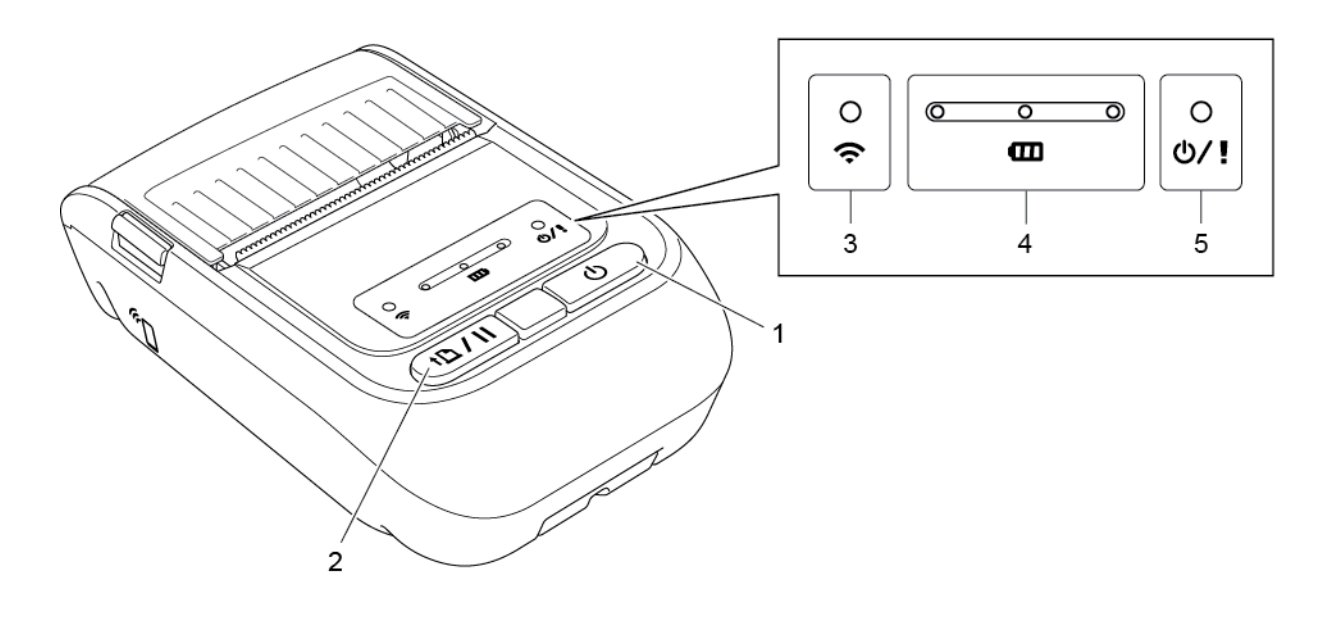

- 1. Maitinimo mygtukas
- 2. Padavimo/pauzės mygtukas
- 3. Wi-Fi/Bluetooth būsenos LED indikatorius
- 4. Baterijos būsenos LED indikatoriai
- 5. Spausdintuvo būsenos LED indikatorius

| Mygtukai                            | Funkcija                                                                                                    |
|-------------------------------------|----------------------------------------------------------------------------------------------------|
| <b>U</b><br>Maitinimo mygukas       | Paspauskite ir 3 s. palaikykite mygtuką, kad jjungtumėte / išjungtumėte spausdintuvą.                                        |
| <b>↑ [] /   </b><br>Padavimo/pauzės | <ul> <li>Parengties būsena: patiekia vieną etiketę arba kvitą.</li> <li>Spausdinimo būsena: sustabdo spausdinimą.</li> </ul> |
| mygtukas                            |                                                                                                    |

| LED indikatorius                   | Būsena                                  | Požymis                                                                                                    |
|------------------------------------|-----------------------------------------|----------------------------------------------------------------------------------------------------|
|                                    | lšjungtas                               | Spausdintuvas pasirengęs.                                                                                                    |
|                                    | Žalias (mirksintis)                     | Spausdintuvas sustabdytas.                                                                                                    |
| <b>ن/ ا</b><br>Spausdintuvo būsena | Žalias (mirksintis<br>kas dvi sekundes) | Spausdintuvas perėjo į miego režimą<br>po daugiau nei dviejų minučių<br>neveikimo. Norėdami pakeisti miego<br>režimo laiką, skaitykite<br>"FBPL" komandos nuorodų vadovą<br>"Brother" palaikymo svetainėje. |
|                                    | Raudonas (pastovus)                     | Spausdinimo medžiagos skyriaus gaubtas atidarytas.                                                                                                    |
|                                    | Raudonas (mirksintis)                   | Įvyko spausdintuvo klaida.                                                                                                    |
|                                    | Oranžinis (mirksintis)                  | Spausdintuvo baterija įkraunama.                                                                                                    |
| B                                  | Žalias (mirksintis)                     | Spausdintuvo baterija įkraunama.                                                                                                    |
| Baterijos būsena                   | Žalias (pastovus)                       | Spausdintuvo baterija pilnai įkrauta.                                                                                                    |
| 0                                  | Mėlynas (mirksintis)                    | Spausdintuvas jungiasi prie<br>Bluetooth/Wi-Fi įrenginio.                                                                                                    |
| Wi-Fi/Bluetooth<br>būsena          | Mėlynas (pastovus)                      | Spausdintuvas prisijungęs prie<br>Bluetooth/Wi-Fi įrenginio.                                                                                                    |

### • RJ-3035B/RJ-3055WB

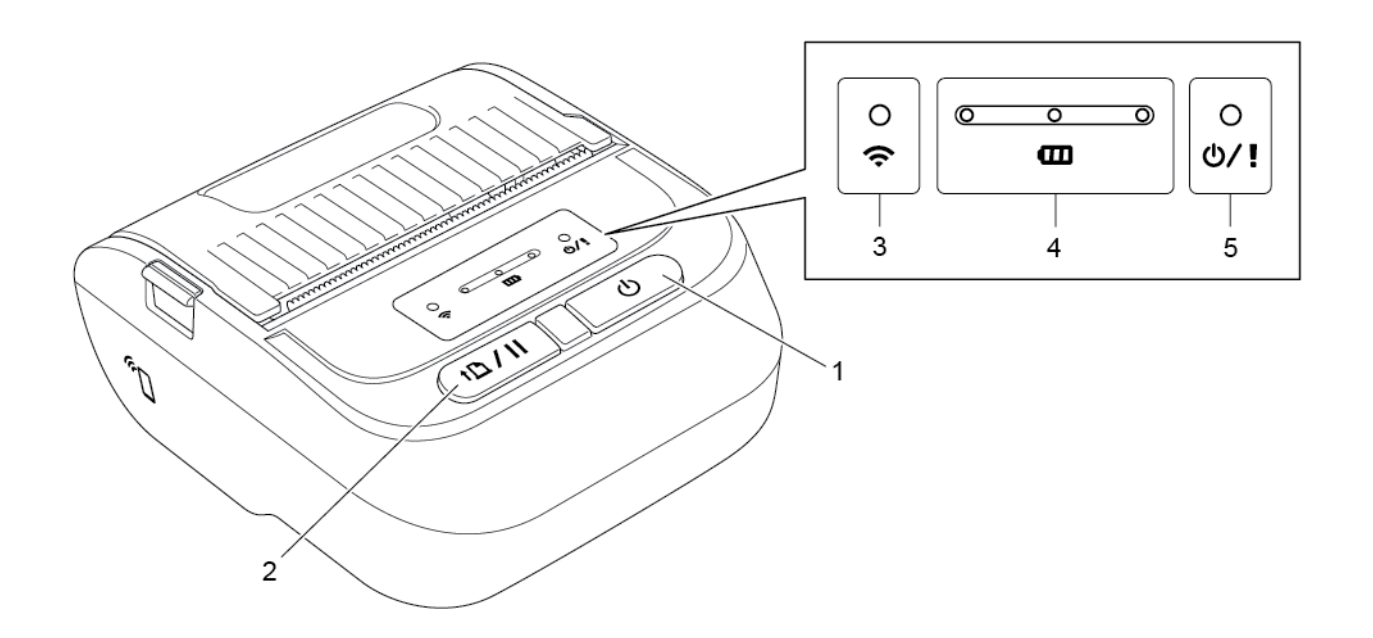

- 1. Maitinimo mygtukas
- 2. Padavimo/pauzės mygtukas
- 3. Wi-Fi/Bluetooth būsenos LED indikatorius
- 4. Baterijos būsenos LED indikatoriai
- 5. Spausdintuvo būsenos LED indikatorius

| Mygtukai                    | Funkcija                                                                                                    |
|-----------------------------|----------------------------------------------------------------------------------------------------|
| ل<br>Maitinimo mygukas      | Paspauskite ir 3 s. palaikykite mygtuką, kad jjungtumėte /<br>išjungtumėte spausdintuvą.                                     |
| Padavimo/pauzės<br>mygtukas | <ul> <li>Parengties būsena: patiekia vieną etiketę arba kvitą.</li> <li>Spausdinimo būsena: sustabdo spausdinimą.</li> </ul> |

| LED indikatorius                  | Būsena                                  | Požymis                                                                                                    |
|-----------------------------------|-----------------------------------------|----------------------------------------------------------------------------------------------------|
|                                   | lšjungtas                               | Spausdintuvas pasirengęs.                                                                                                    |
|                                   | Žalias (mirksintis)                     | Spausdintuvas sustabdytas.                                                                                                    |
| <b>U/!</b><br>Spausdintuvo būsena | Žalias (mirksintis kas<br>dvi sekundes) | Spausdintuvas perėjo į miego režimą<br>po daugiau nei dviejų minučių<br>neveikimo. Norėdami pakeisti miego<br>režimo laiką, skaitykite<br>"FBPL" komandos nuorodų vadovą<br>Brother" palaikymo svetainėje |
|                                   | Raudonas (pastovus)                     | Spausdinimo medžiagos skyriaus gaubtas atidarytas.                                                                                                    |
|                                   | Raudonas (mirksintis)                   | Įvyko spausdintuvo klaida.                                                                                                    |
|                                   | Oranžinis (mirksintis)                  | Spausdintuvo baterija įkraunama.                                                                                                    |
| œ                                 | Žalias (mirksintis)                     | Spausdintuvo baterija įkraunama.                                                                                                    |
| Baterijos būsena                  | Žalias (pastovus)                       | Spausdintuvo baterija pilnai įkrauta.                                                                                                    |
|                                   | Žalias (mirksintis)                     | Spausdintuvas jungiasi prie Wi-Fi<br>įrenginio.                                                                                                    |
|                                   | Žalias (pastovus)                       | Spausdintuvas prisijungęs prie Wi-Fi<br>įrenginio.                                                                                                    |
| Ş                                 | Mėlynas (mirksintis)                    | Spausdintuvas jungiasi prie Bluetooth<br>įrenginio.                                                                                                    |
| Wi-Fi/Bluetooth<br>būsena         | Mėlynas (pastovus)                      | Spausdintuvas prisijungęs prie<br>Bluetooth įrenginio.                                                                                                    |
|                                   | Baltas (mirksintis)                     | Spausdintuvas jungiasi prie<br>Bluetooth/Wi-Fi įrenginio.                                                                                                    |
|                                   | Baltas (pastovus)                       | Spausdintuvas prisijungęs prie<br>Bluetooth/Wi-Fi įrenginio.                                                                                                    |

### 2.2.5 Baterijos įkrovimo ciklas

### 1. Kai spausdintuvas yra įjungtas arba naudojamas

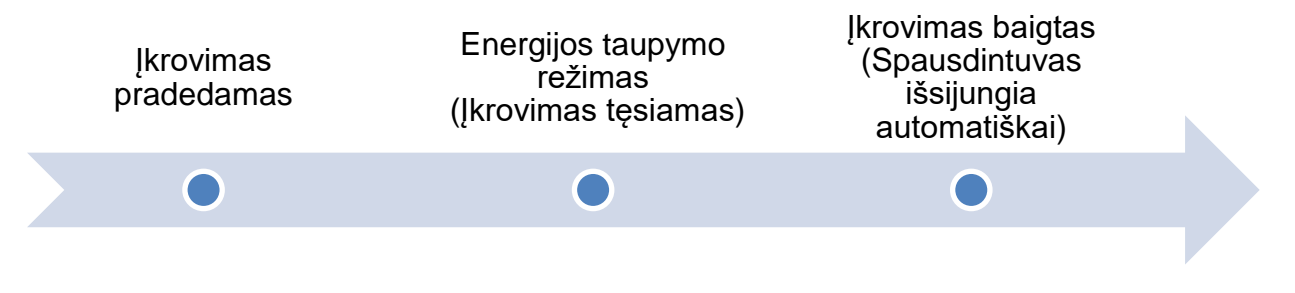

### Pastaba

Spausdintuvas automatiškai išsijungia, jei baterija pilnai įkrauta ir jei jis negauna jokių spausdinimo darbų 30 minučių.

### • : LED indikatorius šviečia nurodyta spalva

- : LED indikatorius mirksi nurodyta spalva

| Įkrovimo ciklas       |                           | LED indikatoriai                     |                | Įkrovos       |
|-----------------------|---------------------------|--------------------------------------|----------------|---------------|
|                       |                           |                                      |                | lygis         |
| 1. Įkraunama baterija | 0                         |                                      | 0              | 0% - 30%      |
|                       | (ċ                        | <b>E</b>                             | ወ/!            |               |
|                       | 0                         | <u> </u>                             | 0              | 30% - 60%     |
|                       | Ś                         | <b>É</b>                             | ወ/!            |               |
|                       | 0                         | <u> </u>                             | 0              | 60% - 100%    |
|                       | Ś                         | E C                                  | ወ/!            |               |
|                       | 0                         | $\bigcirc$ $\bigcirc$ $\bigcirc$     | 0              | 100%          |
|                       | Ģ                         | œ                                    | ወ/!            |               |
| 2. Energijos taupymo  | • Spau                    | sdintuvo būsenos LED indika          | atorius mirł   | ksi oranžine  |
| režimas               | spalv                     | a (įkrovimas tęsiasi).               |                |               |
|                       | <ul> <li>Norėo</li> </ul> | dami išeiti iš energijos taupy       | /mo režimo     | o, spauskite  |
|                       | Maiti                     | <b>nimo</b> mygtuką arba atjunkite r | naitinimo ša   | altinį.       |
| 3. Įkrovimas baigtas  | Spausdi                   | ntuvas automatiškai išsijungia       | , kai yra pilr | nai įkrautas. |

### Pastaba

- Kai spausdintuvo baterija įkraunama, spausdintuvo būsenos LED indikatorius mirksi oranžine spalva.
- Norėdami patikrinti įkrovimo būseną, spauskite Maitinimo (Power) mygtuką.

### 2. Kai spausdintuvas išjungtas

Jei norite patikrinti įkrovimo būseną, spauskite Maitinimo (Power) mygtuką.

| Įkrovimo ciklas                                       |              | LED indikatoriai |                  | Įkrovos<br>Ivgis |
|-------------------------------------------------------|--------------|------------------|------------------|------------------|
| Baterija kraunama, kai<br>spausdintuvas<br>išjungtas. | 0 <b>(</b> • | - <u>¢- 0 0</u>  | ୦<br><b>୯/</b> ! | 0% - 30%         |
| •••••                                                 | 0 (¢         |                  | ୦<br>ዕ/!         | 30% - 60%        |
|                                                       | • (•         |                  | ം<br>ഗ/!         | 60% - 100%       |
|                                                       | •) (•        |                  | ୦<br>୯/୧         | 100%             |

### Pastaba

- Kai spausdintuvo baterija įkraunama, spausdintuvo būsenos LED indikatorius mirksi oranžine spalva.
- Spausdintuvas automatiškai išsijungia, jei baterija pilnai įkrauta ir jei jis negauna jokių spausdinimo darbų 30 minučių.

• Tik RJ-3035B/RJ-3055WB modeliui

Norėdami patikrinti įkraunamos ličio jonų baterijos įkrovos lygį ir tarnavimo laiką, naudokite "Brother Printer Management Tool (BPM)" programą. Galite atsisiųsti "BPM" program iš savo modelio **Atsisiuntimų** svetainės <u>support.brother.com</u>.

| Brother Print<br>Group Name:<br>All | ter Management | t Tool       | rt    | Group     | s             | etup       | Manual Nam | ne Di       | iscover Device | Language<br>English |
|-------------------------------------|----------------|--------------|-------|-----------|---------------|------------|------------|-------------|----------------|---------------------|
|                                     | Status         | Printer Name | N IP/ | Address M | lodel Version | Serial No  | Mileage    | Interface   | Batt. Capacity | Batt. Life          |
|                                     | 9              |              |       | XXX       | XXXX XXXXXXX  |            | XXXXXXX    | ψ           | 89 %           | GOOD                |
|                                     |                |              |       |           |               |            |            |             |                |                     |
| Printer Confi                       | duration       | File Manager | Comma | nd Tool   | RTC Setup     | Printer Fi | unction    | File Downlo | Bitmar         | Font Manage         |

### Jei norite pamatyti baterijos talpą ir tarnavimo laiką "BPM" programoje:

- 1. Įdėkite išmaniąją bateriją į savo spausdintuvą.
- 2. Prijunkite spausdintuvą prie kompiuterio USB laidu arba Wi-Fi ryšiu.
- 3. Paleiskite "BPM" program ir paspauskite nustatymų (Setup) mygtuką.
- 4. Pasirinkite norimus baterijos valdymo nustatymus ir uždarykite **nustatymų** dialogo langą.

| Run at Windows startup  | Support Main UI Download |
|-------------------------|--------------------------|
| OFF ~                   | OFF ~                    |
| Auto search for network | Discover Device          |
| ON ~                    | Auto ~                   |
| Show offline printer    |                          |
|                         |                          |
| ON ~                    |                          |

# 3. Nustatykite savo spausdintuvą

## 3.1 Įdėkite ateriją

• RJ-2035B/RJ-2055WB

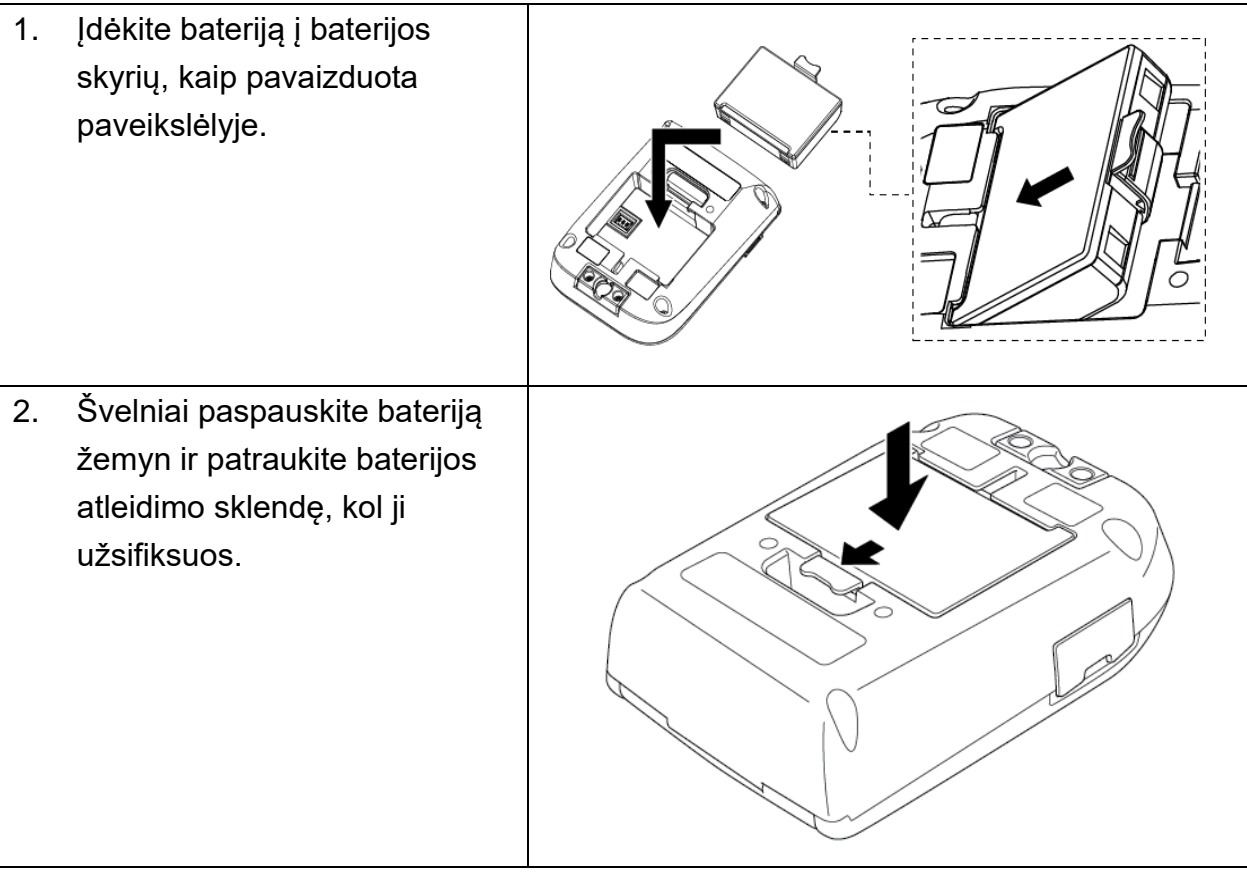

Baterijos saugos įspėjimai:

- Nemeskite baterijos į ugnį, nelaikykite arti atviros ugnies, neardykite ir nemodifikuokite jos.
- Nesujunkite baterijos + ir gnybtų su metaliniais daiktais, pavyzdžiui, laidais.
   Negabenkite ir nelaikykite baterijos kartu su kitais metaliniais daiktais.
- Neišmeskite baterijos kartu su buitinėmis atliekomis.
- Laikykitės visų taikomų reikalavimų, kai utilizuosite bateriją.

• RJ-3035B/RJ-3055WB

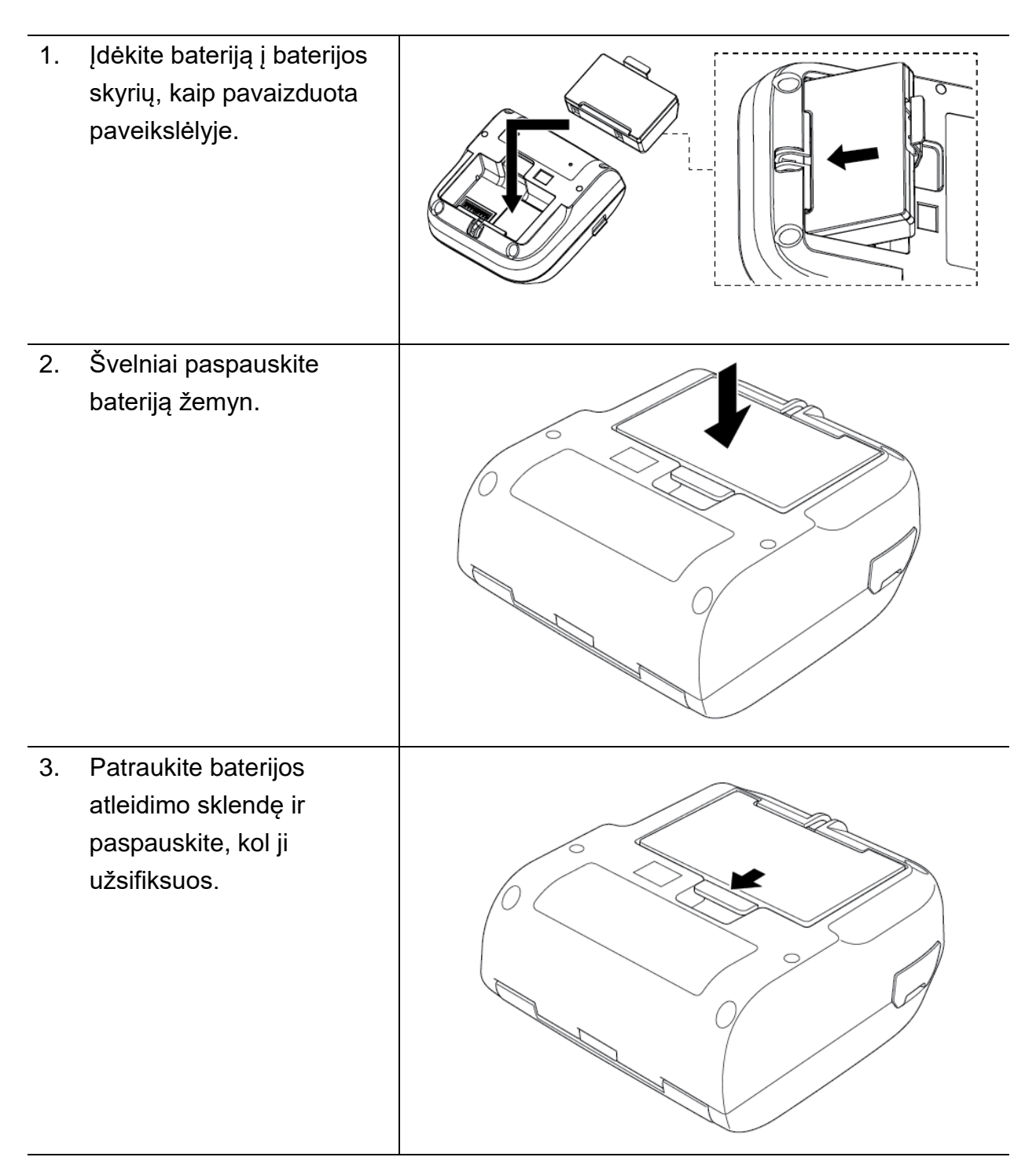

Baterijos saugos įspėjimai:

- Nemeskite baterijos į ugnį, nelaikykite arti atviros ugnies, neardykite ir nemodifikuokite jos.
- Nesujunkite baterijos + ir gnybtų su metaliniais daiktais, pavyzdžiui, laidais.
   Negabenkite ir nelaikykite baterijos kartu su kitais metaliniais daiktais.
- Neišmeskite baterijos kartu su buitinėmis atliekomis.
- Laikykitės visų taikomų reikalavimų, kai utilizuosite bateriją.

# 3.2 Įkraukite bateriją

Įsitikinkite, kad baterija pilnai įkrauta prieš pirmąjį naudojimą. Tai gali užtrukti iki dviejų valandų.

### 3.2.1 Ikraukite spausdintuvo bateriją

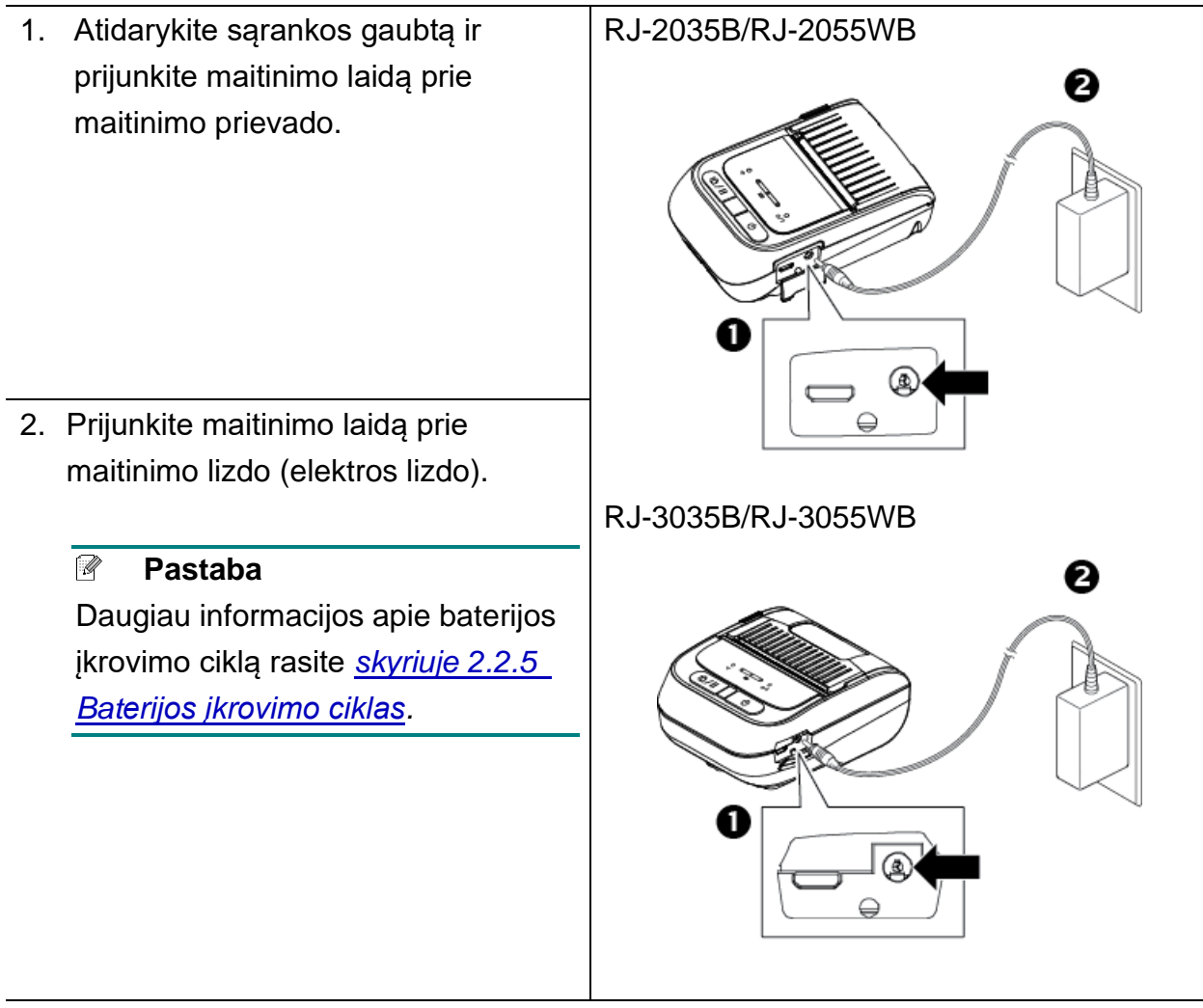

### Įkrovimo temperatūra

Saugiam ir optimaliam įkrovimui įsitikinkite, kad spausdintuvo bateriją įkraunate tokioje aplinkoje, kur temperatūra yra tarp 0°C ir 40°C (32°F - 104°F). Įkrovimas gali sustoti, jei vidinė spausdintuvo arba baterijos temperatūra viršija didžiausią veikimo temperatūrą.

# 3.2.2 Įkraukite bateriją naudodami baterijos įkroviklį (PA-BC-005) (Papildomai: suderinamas tik su RJ-3035B/RJ-3055WB modeliais)

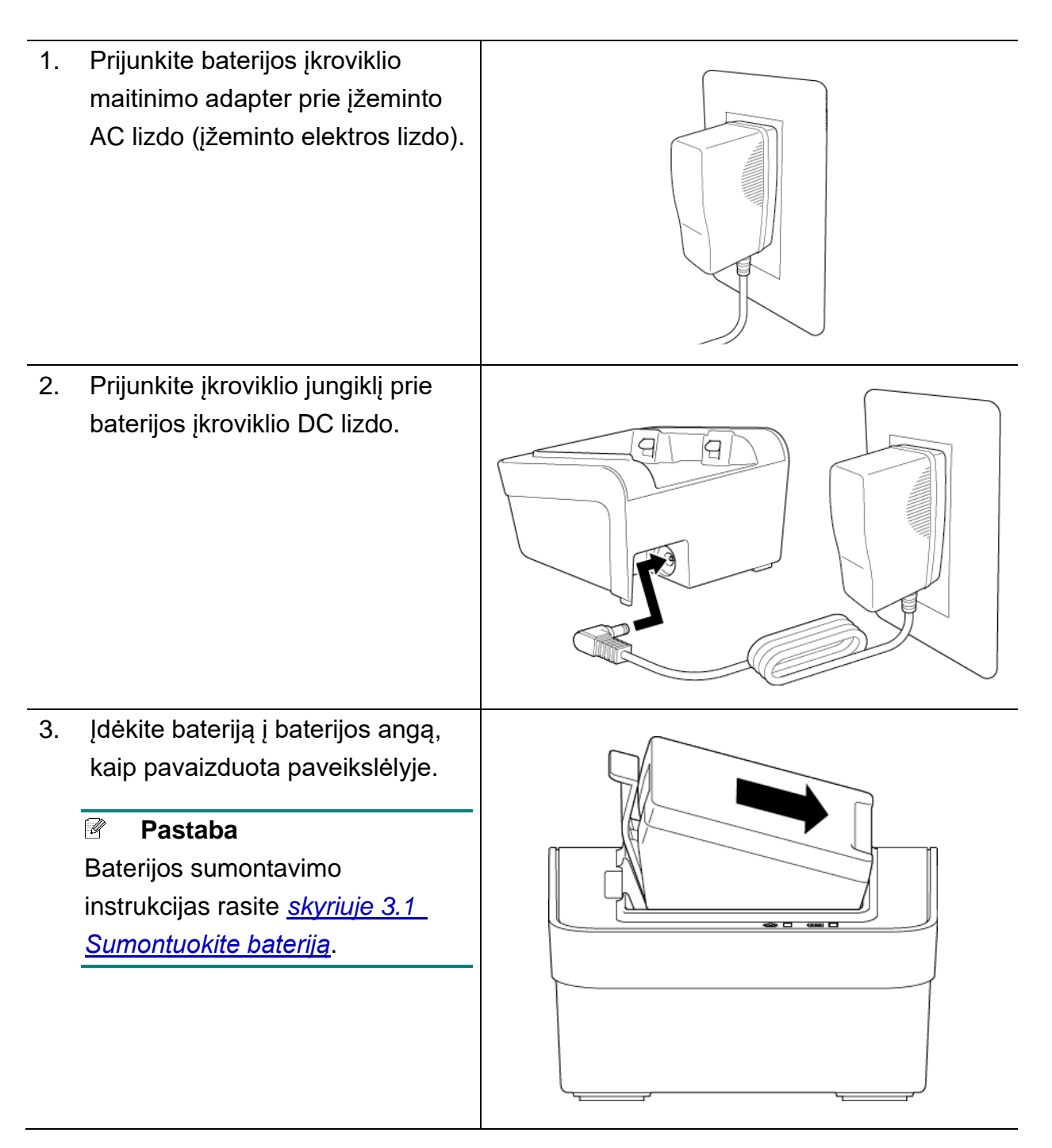

- 4. Paspauskite baterijos atleidimo sklendę, kol baterija užsifiksuos.
- (Tik 4 skyrių baterijos įkrovikliui) Perjunkite baterijos įkroviklio maitinimo jungiklį į "On" padėtį.

### Pastaba

Kai baterija pilnai įkrauta, baterijos būsenos LED indikatorius šviečia žaliai ir įkrovimas automatiškai sustoja.

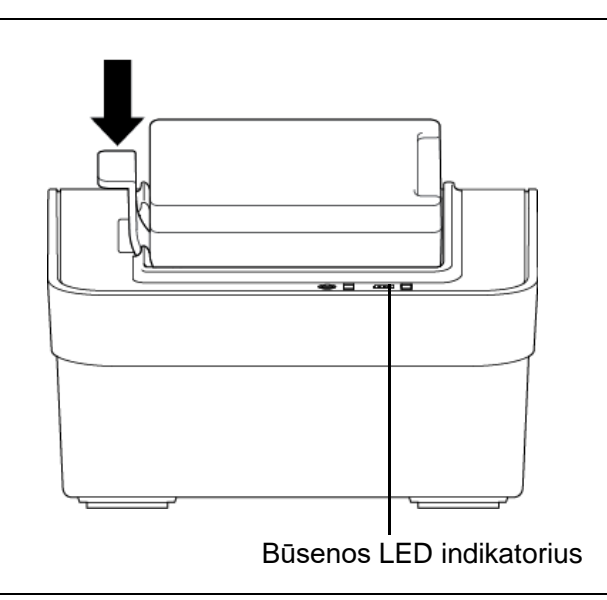

### Pastaba

Galimas ir 4 skyrių baterijos įkroviklis.

- RJ-2035B/RJ-2055WB modeliui: PA-4BC-001
- RJ-3035B/RJ-3055WB modeliui: PA-4BC-002

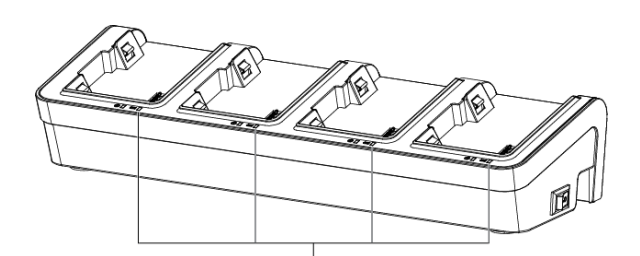

Būsenos LED indikatorius

### 3.3 Spausdinimo medžiagos įdėjimas

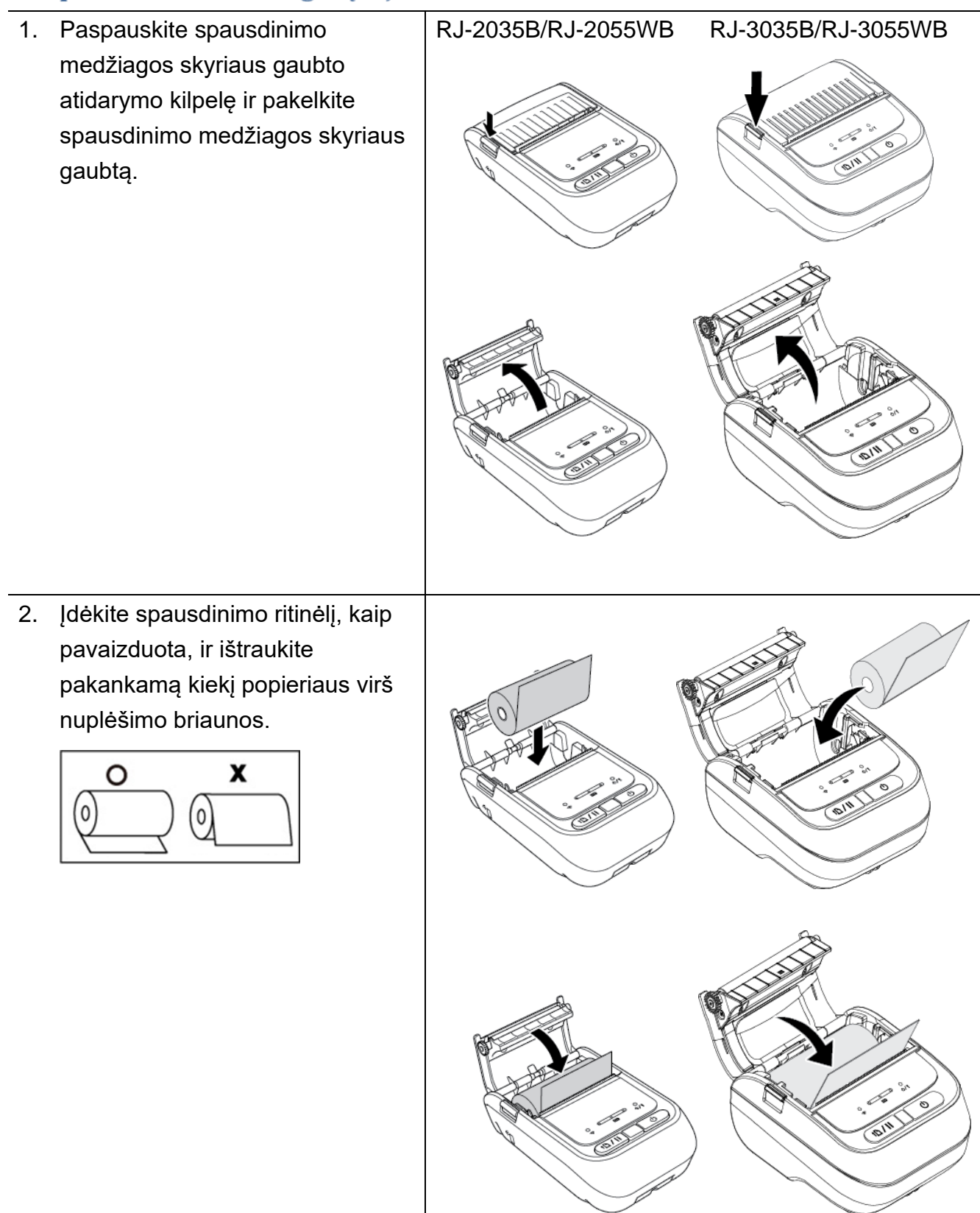

3. Paspauskite spausdinimo medžiagos skyriaus gaubtą abiejose pusėse, kad iš lėto jį uždarytumėte, ir įsitikinkite, kad jis tinkamai uždarytas. Rekomenduojame sukalibruoti jutiklį kiekvieną kartą, kai keičiate spausdinimo ritinėlį. (Žr. <u>skyrių 5.1 Tarpo/juodos žymės jutiklio kalibravimas</u>.)

# 3.4 Spausdintuvo tvarkyklės įdiegimas

### Pastaba

Modelio pavadinimą ir serijos numerį rasite etiketėje ant spausdintuvo korpuso arba baterijos skyriuje.

Tvarkyklės įdiegimo būdas priklauso nuo jungties tipo:

- USB jungtis (Windows/Mac/Linux)
- Bluetooth jungtis (Windows)
- <u>Wi-Fi tinklo jungtis (Windows)</u>

### 3.4.1 USB jungtis (Windows/Mac/Linux)

#### Pastaba

### Mac/Linux naudotojams

Daugiau informacijos apie tvarkyklių įdiegimą rasite tvarkyklių įdiegimo vadove, kurį gausite kartu su tvarkykle.

- 1. Prijunkite spausdintuvą prie kompiuterio USB laidu.
- Apsilankykite <u>support.brother.com</u> svetainėje, eikite į modelio atsisiuntimų (**Downloads)** puslapį ir atsisiųskite naujausią spausdintuvo tvarkyklę bei programą.
- Paleiskite tvarkyklės vedlį (Seagull Driver Wizard), pasirinkite "Install printer drivers" ir "USB".
- 4. Vadovaukitės instrukcijomis ekrane.

### Pastaba

Jei negalite įdiegti spausdintuvo tvarkyklės:

- Įdiekite spausdintuvo tvarkyklę rankiniu būdu: Tvarkyklės vedlyje (Seagull Driver Wizard) pasirinkite "Install printer drivers > Others".
- Pašalinkite spausdintuvo tvarkykles: Tvarkyklės vedlyje (Seagull Driver Wizard) pasirinkite "Remove printer drivers > Automatically remove all Drivers by Seagull" arba "Use advanced printer driver removal options".
- Atkurkite spausdintuvo nustatymus:
   Paleiskite "BPM", tada spauskite "Printer Function > Factory Default".

### 3.4.2 Bluetooth jungtis (Windows)

- 1. Patikrinkite Bluetooth vietinį pavadinimą:
  - <u>Naudojant BPM</u>
    - a. Prijunkite spausdintuvą prie kompiuterio USB laidu.
    - b. Spauskite "Printer Configuration > Bluetooth".

#### Pastaba

Numatytasis Bluetooth vietinis pavadinimas yra "PS-\*\*\*\*", kur \*\*\*\*\* yra paskutiniai šeši Bluetooth MAC adreso skaitmenys spausdintuvo informacinėje etiketėje, kurią rasite prietaiso užpakalinėje dalyje.

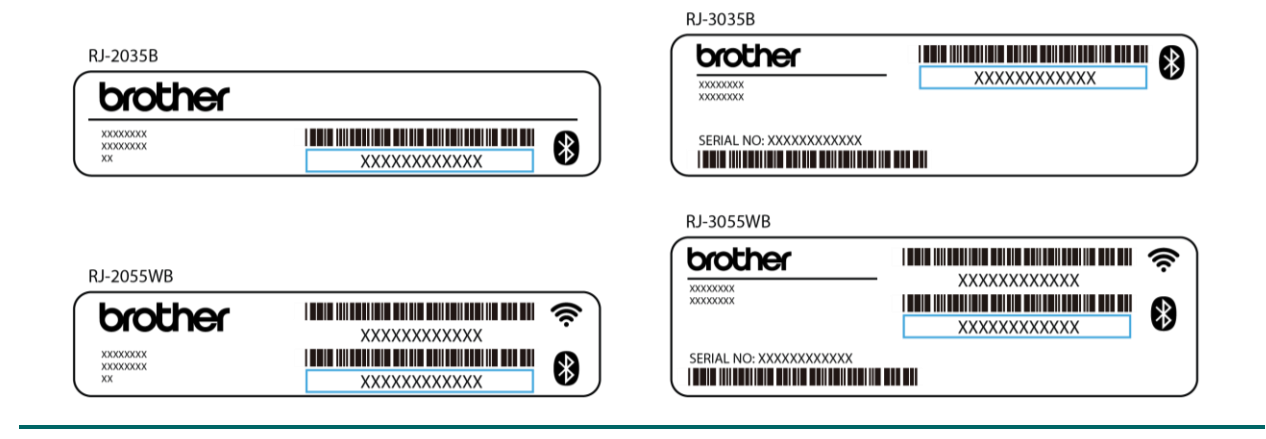

- 2. Jjunkite kompiuterio Bluetooth funkciją.
- Suporuokite kompiuterį su spausdintuvu: "Start > Settings > Devices > Bluetooth
   & other devices" ir aktyvuokite Bluetooth funkciją.
- 4. Pasirinkite "Add Bluetooth or other device" ir pasirinkite savo spausdintuvą.
- Apsilankykite <u>support.brother.com</u> svetainėje, eikite į modelio atsisiuntimų (**Downloads**) puslapį ir atsisiųskite naujausią spausdintuvo tvarkyklę bei programą.
- 6. Paleiskite tvarkyklės vedlį (Seagull Driver Wizard), pasirinkite "Install printer drivers" ir "Bluetooth".
- 7. Vadovaukitės instrukcijomis ekrane.

#### Pastaba

Jei negalite įdiegti spausdintuvo tvarkyklės:

• Pašalinkite spausdintuvo tvarkykles

Tvarkyklės vedlyje (Seagull Driver Wizard) pasirinkite "**Remove printer drivers** > **Automatically remove all Drivers by Seagull**" arba "**Use advanced printer driver removal options**".

Atkurkite spausdintuvo nustatymus:
 Paleiskite "BPM", tada spauskite "Printer Function > Factory Default".

### 3.4.3 Wi-Fi tinkle jungtis (Windows)

Įsitikintite, kad Jūsų belaidžio ryšio maršrutizatoriaus / prieigos taško ir spausdintuvo tinkle nustatymai yra tinkamai nustatyti. Daugiau informacijos rasite dokumentacijoje, pateikiamoje kartu su maršrutizatoriumi, arba susisiekite su maršrutizatoriaus gamintoju, savo sistemos administratoriumi arba internet paslaugų tiekėju.

- 1. Sukonfigūruokite tinkle nustatymus:
- Naudojant BPM
  - 1. Prijunkite spausdintuvą prie kompiuterio USB laidu.
  - 2. Spauskite "Printer Configuration > Wi-Fi".
  - 3. Patikslinkite "SSID, Encryption", ir "Key" (tinklo slapražodį), tada paspauskite "Set".
  - 4. Paspauskite "Get" ir patvirtinkite, kad spausdintuvo IP adresas yra teisingas.
- Apsilankykite <u>support.brother.com</u> svetainėje, eikite į modelio atsisiuntimų (**Downloads)** puslapį ir atsisiųskite naujausią spausdintuvo tvarkyklę bei programą.
- 3. Paleiskite tvarkyklės vedlį (Seagull Driver Wizard), pasirinkite "Install printer drivers" ir "Network".
- 4. Pasirinkite savo spausdintuvą ir spauskite "Next".
- Jei Jūsų TCP/IP prievadas neatsiranda sąraše, spauskite "Create port" ir pasirinkite "Standard TCP/IP port > New Port".
- 6. Įveskite savo spausdintuvo IP adresą ir prievado pavadinimą, tada spauskite "Next".
- 7. Spauskite "Finish".
- 8. Grįžkite į "Specify Port" langą ir pasirinkite savo sukurtą prievadą.
- 9. Vadovaukitės instrukcijomis ekrane.

### Pastaba

Jei negalite įdiegti spausdintuvo tvarkyklės:

- Pašalinkite spausdintuvo tvarkykles: Tvarkyklės vedlyje (Seagull Driver Wizard) pasirinkite "Remove printer drivers > Automatically remove all Drivers by Seagull" arba "Use advanced printer driver removal options".
- Atkurkite spausdintuvo nustatymus:
   Paleiskite "BPM", tada spauskite "Printer Function > Factory Default".

# 3.5 Etikečių kūrimas ir spausdinimas naudojant "BarTender"

"BarTender" yra etikečių kūrimo įrankis, kurį galima nemokamai atsisiųsti ir produkto puslapio <u>support.brother.com</u>.

- 1. Paleiskite "BarTender".
  - <u>Windows 10, Windows Server 2016 arba Windows Server 2019 naudotojams</u>:
     "Start > BarTender 2016 R7 UltraLite >", spauskite "BarTender UltraLite" arba du kartus spustelėkite ant "BarTender UltraLite" piktogramos darbalaukyje.
  - <u>Windows 8.1</u>, <u>Windows Server 2012 arba Windows Server 2012 R2 naudotojams</u>: Spauskite "**BarTender UltraLite**" programos lange arba du kartus spustelėkite ant "**BarTender UltraLite**" piktogramos darbalaukyje.
  - Windows 7 naudotojams:

"Start > All Programs > BarTender 2016 R7 UltraLite >", spauskite "BarTender UltraLite" arba du kartus spustelėkite ant "BarTender UltraLite" piktogramos darbalaukyje.

2. Vadovaukitės instrukcijomis ekrane, kad sukurtumėte etiketę.

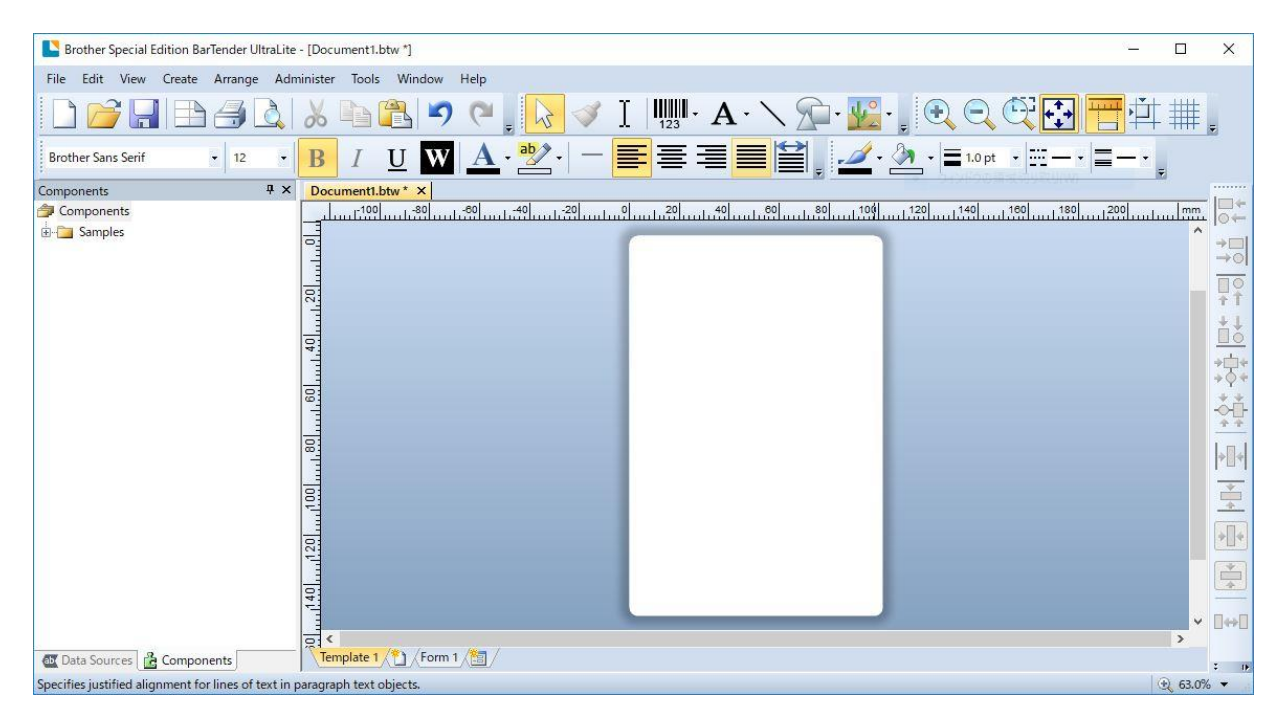

#### Pastaba

Daugiau informacijos, kaip naudotis "BarTender" programa, rasite paspaudę pagalbos mygtuką (**Help)**.

3. Spauskite File > Print, kad atspausdintumete etiketę.

# 3.6 Prijunkite spausdintuvą prie kompiuterio

Spausdintuvui prijungti prie kompiuterio naudokite Mikro USB 2.0 laidą.

 Atidarykite sąsajos gaubtą.
 Prijunkite spausdintuvą prie kompiuterio USB laidu.
 USB prievadas

### Pastaba

Mikro USB 2.0 laido komplekte su spausdintuvu nėra. Jį reikia įsigyti atskirai.